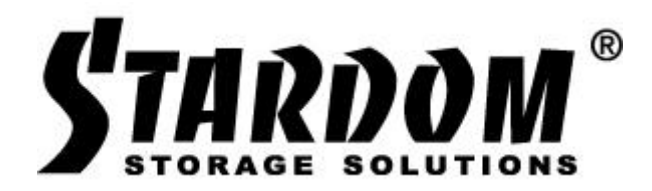

# Stardom DR8|SR8|SR4 TB RAID

配置指南

# A 开箱及硬件安装

 安全拿出阵列本体,然后在配件盒中找到硬盘螺丝及用于开启硬盘托架的钥匙或顶针, 使用该工具开启硬盘托架扳手并拿出托架。顶针使用方法:顶入托架前面较大的圆孔。

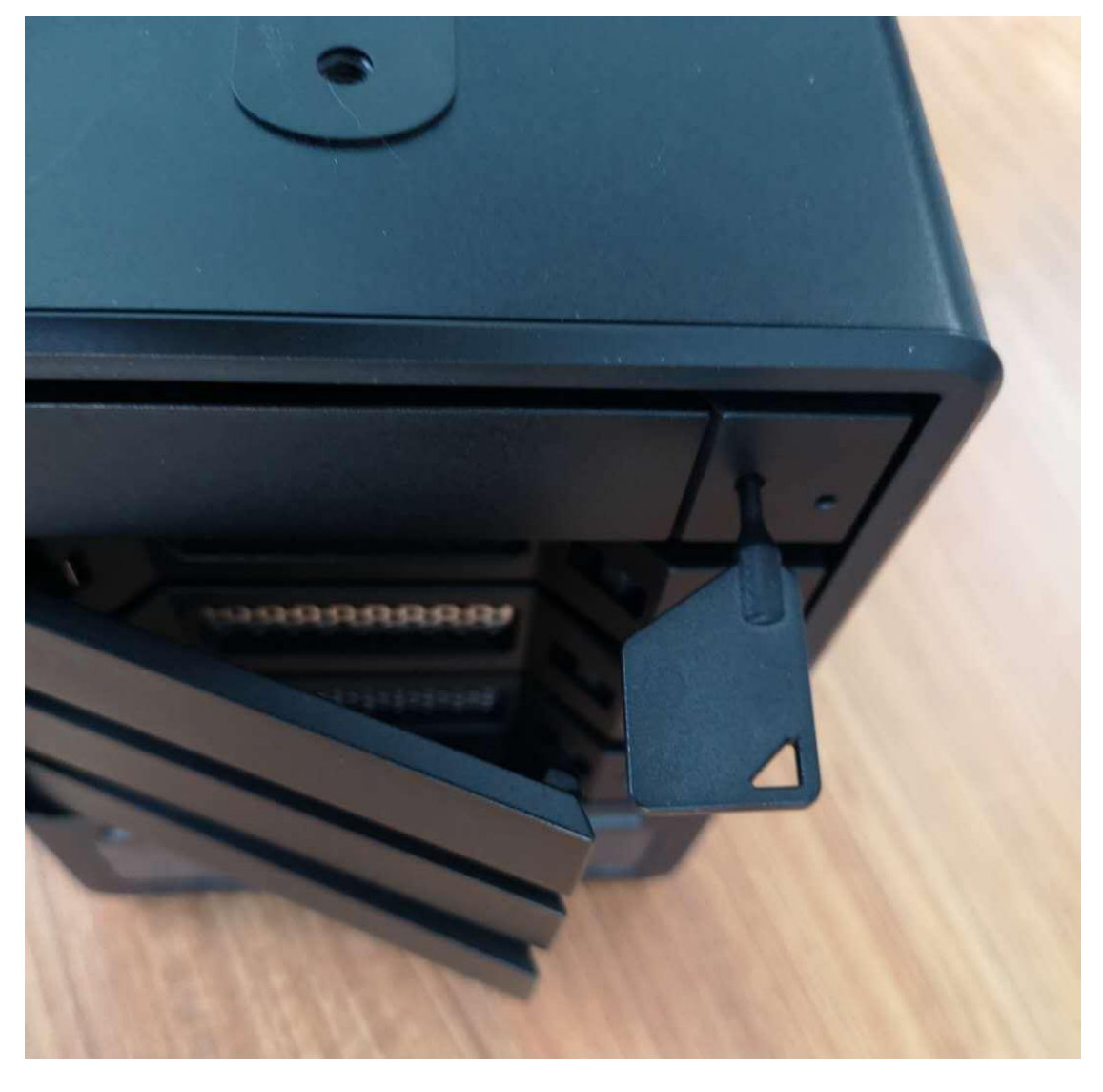

 2、硬盘螺丝有两种规格,分别用于 3.5 英寸和 2.5 英寸硬盘,每个硬盘需要 4 个螺丝锁紧; 注意: 3.5 寸大硬盘用大号螺丝从托架两侧固定; 2.5 寸硬盘用小号螺丝从底部固定。

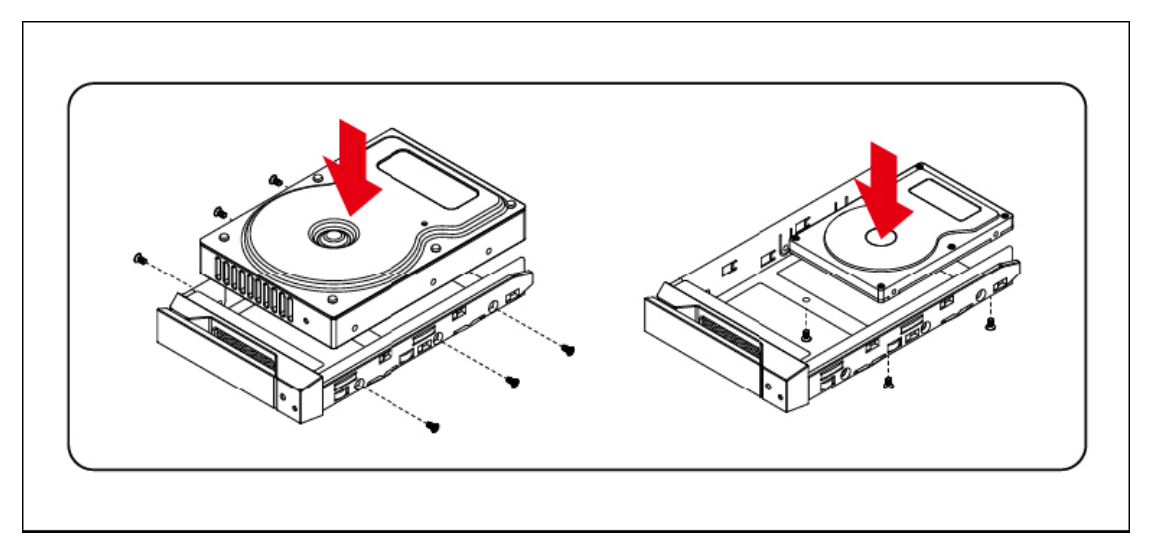

参考下图, 左侧示意安装 3.5 寸硬盘, 右侧示意安装 2.5 寸硬盘:

3、锁紧硬盘后,将托架扳手置于最大开启状态,插入硬盘到每个槽位,推到底后合上并扣紧硬盘托架扳手。

#### B 安装驱动和软件

安装控制器驱动(例如...MarvellMvumi.pkg)和控制器管理软件(MSU)。
 请访问 <u>http://www.stardom.com.tw</u> 或联系我们获取最新驱动和软件版本。

先安装管理软件 MSU,默认安装即可。

然后安装驱动:

注意: Mac OS 10.13 版本系统开始,需要批准才能加载第三方内核扩展 (kexts),所以在 安装驱动程序过程中,系统将提示 系统扩展已被阻止 的对话框 (也可能不提示,但仍 需要下面操作)。请点击 好 或按提示直接进入安全性与隐私偏好设置,点击 允许 。 确保启用 "Marvell Semiconductor Inc"内核扩展(路径为 系统偏好设置>安全与隐私)。

参考下图:

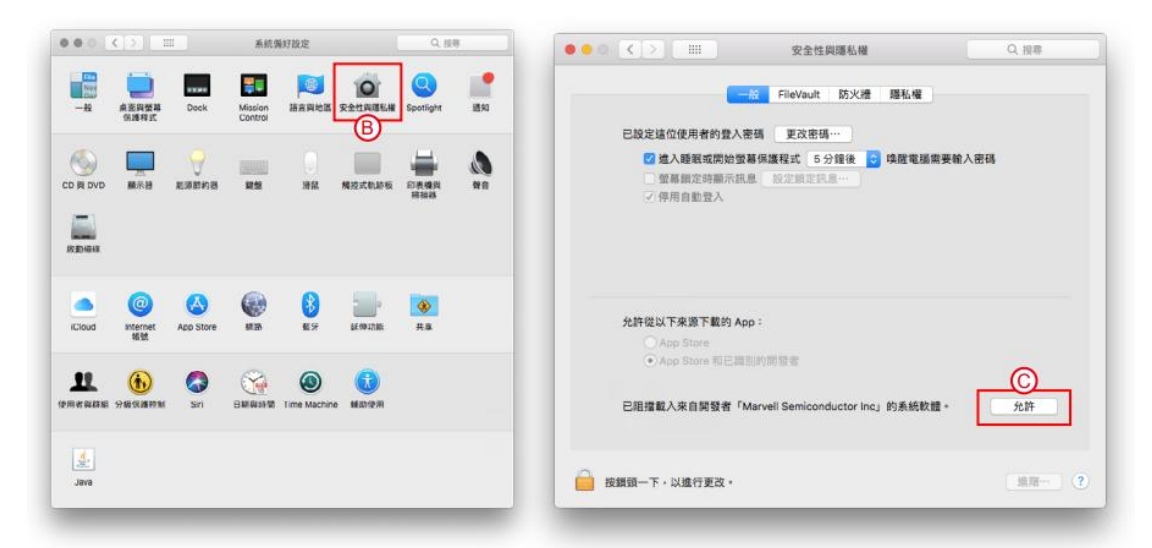

- 2、完成上述操作并完成安装驱动和软件,才能重启 MAC。
- 3、如果用于 Windows 系统,安装 windows 版本的驱动和软件;并且,必须先启动阵列系统,再开启 windows 主机。关闭时,需要先关闭主机并等到关机完成再关闭阵列。由于 Thunderbolt 扩展卡存在诸多问题,仅支持主板集成的雷电接口连接使用。

# C 连接阵列并配置 RAID

- 1、使用随附的 Thunderbolt 数据线连接阵列和 MAC,连接阵列电源线并打开开关。
- 2、MAC系统提示新硬盘需要初始化,请点击忽略。
- 3、打开 MSU 管理软件(位于应用程序目录下,名称为 MarvellTray)。
- 4、使用您的 MAC 系统的开机用户名密码登陆 MSU 管理界面。
- 5、登陆后,界面左边窗格,Device 目录下会显示控制器,如果只连接一台 TB 阵列,将显示 Adapter 0 和 Physical port, port 计数等于硬盘数量。
- 6、如果页面没有显示控制器信息或者属性信息显示不正常,请点击页面红色的 Rescan 按钮, 直到显示正常。

请确认完全抓取了阵列信息。参考下图:

|                                | age.php?Target=Stora | gePage&reqID=957881 | #          | THE REPORT OF A DESCRIPTION OF A DESCRIPTION OF A DESCRIP |
|--------------------------------|----------------------|---------------------|------------|----------------------------------------------------------------------------------------------------|
| MARVELL*                       |                      |                     |            | Marvell. Moving Forward Fas                                                                                                    |
| ne Admin [ Logout ] (Rescan)   | _                    | _                   | _          |                                                                                                    |
| Marvell                        | Property             | Operation           |            |                                                                                                    |
| Marvell Storage Management     | BIOS Version         |                     | 1 1 0 1205 | Mute Alarm Modify Restore                                                                                                    |
| Adapter 0                      | Firmware Version     |                     | 2.0.0.1060 |                                                                                                    |
| Physical Devices               | Boot Loader Versi    | on                  | 2.0.0.0022 |                                                                                                    |
| Physical Disk: port 0          | Driver Version       |                     | 1.0.0.0013 |                                                                                                    |
| Management                     | Chip Revision ID     |                     | B3         |                                                                                                    |
|                                | Vendor ID            |                     | 1B4B       |                                                                                                    |
| Email Notify Setting           | Sub Vendor ID        |                     | 1B4B       |                                                                                                    |
| ban Schedule Setting           | Device ID            |                     | 9580       |                                                                                                    |
|                                | Sub Device ID        |                     | 9580       |                                                                                                    |
|                                | Port Count           |                     | 8          |                                                                                                    |
|                                | Max PCIe Speed       |                     | 5Gb/s      |                                                                                                    |
|                                | Current PCIe Spee    | d                   | 5Gb/s      |                                                                                                    |
| Event Logs(0~0/Total Events:0) | 1                    | Save Clear          |            | 0000                                                                                                    |
| Adapter Class                  | Time                 |                     | De         | scription                                                                                                    |
|                                |                      |                     |            |                                                                                                    |

7、先创建阵列。点击 Adapter 0,然后右侧点击 Operation-----Create Array,创建一个阵列。 单击硬盘图标以选中硬盘,然后选择您需要的 RAID 级别(RAID Level),注意 RAID 级别 需要和磁盘数量匹配。如果磁盘数量大于等于 6 个,在创建 RAID6 时,参数 Number of Parities 可选 2 或 3,意义为冗余盘数量,标准 RAID6 级别为双磁盘冗余,强烈建议保持 默认 2 的选择。

Stripe Size 建议选择 128k 或 256k (视频应用选取较大条带尺寸为佳);

Disk Cache: 选择 Enable;

Name 保持默认。然后点击 Submit。参考下图:

| ne <b>Adm</b> | M A R V E L                                                                                                    | L*                                                                                                    |                                                |                                                                                      |                              |               | Marvell. Movin | ng Forward Fast |
|---------------|----------------------------------------------------------------------------------------------------|----------------------------------------------------------------------------------------------------|------------------------------------------------|--------------------------------------------------------------------------------------|------------------------------|---------------|----------------|-----------------|
| N             | larvell                                                                                                    |                                                                                                    | Property                                       | Operation                                                                            |                              |               |                |                 |
| & Marv        | ell Storage Ma                                                                                                    | nagement                                                                                                    | Create New A                                   | rray                                                                                 |                              |               |                |                 |
| - Mana        | Adapter 0<br>Physical De<br>Physical De<br>Physica | vices<br>ical Disk: port 0<br>ical Disk: port 1<br>iical Disk: port 2<br>nagement<br>Setting<br>ule Setting | SATA<br>2,794.5 GB<br>(2,794.4 GB<br>)<br>ID:0 | SATA SGB 1,863<br>2,794,5 GB 1,863<br>(2,794,4 GB (1,865<br>) ID : 1 ID<br>ID : 1 ID | 7A<br>.0 GB<br>2.9 GB<br>: 2 | Stripe Size : | 128K 💽         |                 |
|               |                                                                                                    |                                                                                                    | Disk Cache:                                    | Enable 0                                                                             |                              | Name :        | New_Array      |                 |
|               |                                                                                                    |                                                                                                    |                                                |                                                                                      |                              |               | S              | ubmit) (Cancel) |
| Ever          | nt Logs(1/                                                                                                    | 10/Total Event                                                                                              | s:10)                                          | Save Clea                                                                            |                              |               |                | 0000            |
|               | Adapter                                                                                                    | Class                                                                                                    | Time                                           |                                                                                      |                              | Description   |                |                 |
|               |                                                                                                    |                                                                                                    | 10/00/00/01/01/01                              | Physical disk 0 has be                                                               | en unset as spare drive      |               |                |                 |
| ()            | 0                                                                                                    | PD Event                                                                                                    | 12/20/2016 13:12                               | ,                                                                                    | sen anoce ao opare arre      |               |                |                 |

## 下图为创建 RAID6 的界面:

| > G            | <ol> <li>localhos</li> </ol>                                                                    | t:8845/MSU/Jump                                                                                                    | Page.php?Target=Stor                                            | agePage&reqI                                                    | =725394#                                                        |                                                                 |                                                                 |                                                                 |                                                                 | t 1                                                             |
|----------------|-------------------------------------------------------------------------------------------------|----------------------------------------------------------------------------------------------------|-----------------------------------------------------------------|-----------------------------------------------------------------|-----------------------------------------------------------------|-----------------------------------------------------------------|-----------------------------------------------------------------|-----------------------------------------------------------------|-----------------------------------------------------------------|-----------------------------------------------------------------|
| ne <b>Admi</b> | M A R Y E I                                                                                     | Rescan)                                                                                                    |                                                                 |                                                                 |                                                                 |                                                                 |                                                                 | Ma                                                              | arvell. Movi                                                    | ng Forward Fast                                                 |
| м              | larvell                                                                                         |                                                                                                    | Property                                                        | Operation                                                       |                                                                 |                                                                 |                                                                 |                                                                 |                                                                 |                                                                 |
| 🍐 Marve        | ell Storage M                                                                                   | anagement                                                                                                    | Create New A                                                    | rray                                                            |                                                                 |                                                                 |                                                                 |                                                                 |                                                                 |                                                                 |
|                | Adapter 0<br>Physical De<br>Physical De<br>Phy<br>Phy<br>Phy<br>Phy<br>Phy<br>Phy<br>Phy<br>Phy | evices<br>sical Disk: port 0<br>sical Disk: port 1<br>sical Disk: port 2<br>sical Disk: port 3<br>sical Disk: port 4<br>sical Disk: port 5<br>sical Disk: port 5 | SATA<br>2,794.5 GB<br>( <b>2,794.4</b><br><b>GB</b> )<br>ID : 0 | SATA<br>2,794.5 GB<br>( <b>2,794.4</b><br><b>GB</b> )<br>ID : 1 | SATA<br>2,794.5 GB<br>( <b>2,794.4</b><br><b>GB</b> )<br>ID : 2 | SATA<br>2,794.5 GB<br>( <b>2,794.4</b><br><b>GB</b> )<br>ID : 3 | SATA<br>2,794.5 GB<br>( <b>2,794.4</b><br><b>GB</b> )<br>ID : 4 | SATA<br>2,794.5 GB<br>( <b>2,794.4</b><br><b>GB</b> )<br>ID : 5 | SATA<br>2,794.5 GB<br>( <b>2,794.4</b><br><b>GB</b> )<br>ID : 6 | SATA<br>2,794.5 GB<br>( <b>2,794.4</b><br><b>GB</b> )<br>ID : 7 |
| Mana           | gement<br>Account Ma<br>Email Notif                                                             | anagement<br>y Setting                                                                                                    | RAID Level:<br>Disk Cache:<br>Number of Par                     | RAID 6<br>Enable                                                | *<br>*<br>*                                                     |                                                                 | Stripe Size<br>Name :                                           | 2                                                               | 56K \$<br>New_Array                                             |                                                                 |
| · 🛙            | BGA Sched                                                                                       | ule Setting                                                                                                    |                                                                 |                                                                 |                                                                 |                                                                 |                                                                 |                                                                 | S                                                               | ubmit) (Cancel)                                                 |
| Evon           | t Loge(A                                                                                        | 462 /Total Evo                                                                                                    | ate:63)                                                         | Sava                                                            | Clear                                                           |                                                                 |                                                                 |                                                                 |                                                                 | 0000                                                            |
| Lven           | Adapter                                                                                         | Class                                                                                                    | Time                                                            |                                                                 |                                                                 |                                                                 | Descript                                                        | ion                                                             |                                                                 |                                                                 |
|                | 0<br>0                                                                                          | Array Event<br>VD Event                                                                                                    | 06/05/2017 15:28<br>06/05/2017 15:28                            | Array 0 is del<br>Virtual Disk 0                                | eted<br>is deleted                                              |                                                                 | Peacript                                                        |                                                                 |                                                                 |                                                                 |
| _              |                                                                                                 | VD Event                                                                                                    | 06/05/2017 15:26                                                | Reduceround i                                                   | alticization on a                                               | detunt diele O als                                              | orted                                                           |                                                                 |                                                                 |                                                                 |

8、创建阵列完成后需要创建 VD。VD(虚拟盘)是映射给系统使用的卷。左侧窗格中,确 保选中了刚刚创建的阵列名称 [蓝色方块,默认名称为 Array 0: (New\_Array)],右侧 点击 Create VD,

Name 保持默认;

RAID Size: 可以调节容量大小,极特殊应用下用于创建一个以上的卷,强烈建议使用默 认容量创建单卷;

Cache Mode: 选择 On (Performance);

### Stripe Size: 必须和创建 Array 时的该参数保持相同;

Initialize(初始化)模式说明:快速初始化(Fast Initialization),RAID卷立即可以格式化并可用,但之后须手动执行 VD 的初始化,自动为后台初始化方式(手动执行:选择该 VD卷,右侧 Operation 下点击 Initialization);前台初始化(Foreground Initialization),RAID卷不会映射给系统,完成后才能格式化并使用,但所需时间相对较短;后台初始化(Background Initialization),RAID卷立即可以格式化并可用,速度稍受影响,但所需时间非常漫长。

注意,必须执行前台或后台初始化过程以保证性能及 RAID 卷稳定性,尤其是使用了旧 硬盘。

### 前台初始化速度较快,强烈建议使用。

Gigabyte Rounding:选择 None。然后点击 Submit。参考下图:

| G               | localhos             | t:8845/MSU/Jum                           | pPage.php?Target=St | ragePage&reqID=23065#                         |                  |            |        | 5        |
|-----------------|----------------------|------------------------------------------|---------------------|-----------------------------------------------|------------------|------------|--------|----------|
| ie <b>Adm</b> i | M A R V E I          | Rescan)                                  |                     |                                               | Marve            | II. Moving | g Forw | ard Fast |
| M               | arvell               | _                                        | Property            | Create VD Operation                           |                  | _          | -      | _        |
| Marve           | II Storage M         | anagement                                | Create Virtua       | Disk ( Please select free slot for creation ) |                  |            |        | 74       |
| B- <b>#</b>     | Adapter 0            | : (New_Array)<br>wices                   |                     |                                               |                  |            |        |          |
|                 | Phy                  | sical Disk: port 1<br>sical Disk: port 2 | Name :              | New_VD                                        | RAID Size :      | 3725       | 6.9 GB |          |
|                 | Phy                  | sical Disk: port 3                       | Cache Mode :        | On(Performance)                               | Stripe Size :    | 128K       | 0      |          |
| Mana            | Jement<br>Account Ma | inagement                                | Initialize :        | Fast Initialization                           | Gigabyte Roundin | a: None    | 0      |          |
|                 | Email Notif          | y Setting                                | RAID Level:         | RAID 5                                        |                  |            | -      |          |
|                 |                      | 5                                        |                     |                                               |                  |            |        |          |
|                 |                      |                                          |                     |                                               |                  | Sut        | omit   | Cancel   |
| Even            | t Logs(2             | 8~47/Total Ever                          | nts:47)             | Save Clear                                    |                  |            | ٢      | 000      |
|                 | Adapter              | Class                                    | Time                |                                               | Description      |            |        |          |
| 0               | 0                    | Array Event                              | 12/23/2016 10:10    | Array 0 is created                            |                  |            |        |          |
| Δ               | 0                    | Array Event                              | 12/21/2016 08:23    | Array 0 is deleted                            |                  |            |        |          |
| A               | 0                    | VD Event                                 | 12/21/2016 08:23    | Virtual Disk 0 is deleted                     |                  |            |        |          |

9、完成创建 VD 后,如果选择了快速或后台初始化,MAC 系统将立即识别并提示新卷需要初始化(格式化);如果选择前台初始化,则在初始化完成后提示新卷初始化。后台初始化进程中,可以格式化卷,但建议减少读写操作。VD 初始化进程信息显示参考下图:

|               |                        | ].                         |                  |                           |               |              |                              |          |
|---------------|------------------------|----------------------------|------------------|---------------------------|---------------|--------------|------------------------------|----------|
|               | MARVEL                 | L*                         |                  |                           |               |              | Marvell. Moving For          | ward Fas |
| ne <b>Adm</b> | in [Logout]            | Rescan                     |                  |                           |               | _            |                              |          |
| N             | larvell                |                            | Property         | Operation                 | _             |              |                              |          |
| Marv          | ell Storage Ma         | nagement                   |                  | Initialization            |               |              | Modify                       | Restore  |
| Devic         | ce                     |                            | ID               | Consistency Check         |               |              |                              |          |
| - j           | Adapter 0              | (New Array)                | Name             | Delete VD                 |               |              |                              |          |
|               | Virtu                  | al Disk 0: (New_V          | Cache Setting    | Stop Background Initia    | alization     | ormance)     | Off(Reliable)                |          |
|               | Physical               | Disks                      | Write Cache Sta  | Pause Background Init     | tialization   |              |                              |          |
|               |                        | hysical Disk: port         | 1 : RAID Level   |                           | RAID 5        |              |                              |          |
|               | L. 衸                   | hysical Disk: port         | 2 Status         |                           | Function      | al           |                              |          |
| Ē             | Physical Dev           | vices<br>ical Disk: port 0 | Size             |                           | 3,725.9       | GB           |                              |          |
|               | Phys                   | ical Disk: port 1          | Member Count     |                           | 3             |              |                              |          |
|               | Phys                   | ical Disk: port 2          | Stripe Size      |                           | 128 K         |              |                              |          |
| ≟Mana         | igement<br>Account Mai | nagement                   | Background Act   | ivity Progress            |               |              | Background initialization 0% |          |
|               | Email Notify           | Setting                    |                  | ,                         | 1             |              |                              |          |
|               | BGA Schedu             | lle Setting                |                  |                           |               |              |                              |          |
| Even          | nt Logs(1^             | 1/Total Events             | :1)              | Save Clear                |               |              | 6                            | 0000     |
|               | Adapter                | Class                      | Time             |                           |               | D            | escription                   |          |
| 0             | 0                      | VD Event                   | 12/20/2016 15:05 | Background initialization | on virtual di | sk 0 started |                              |          |
|               |                        |                            |                  |                           |               |              |                              |          |

初始化完成后,正常状态的阵列显示参考下图:

| MARVELL*                                        |                                                                                                    |                                                                                                    |                                                                                                    |                                                                                                    |  |
|-------------------------------------------------|----------------------------------------------------------------------------------------------------|----------------------------------------------------------------------------------------------------|----------------------------------------------------------------------------------------------------|----------------------------------------------------------------------------------------------------|--|
|                                                 |                                                                                                    |                                                                                                    |                                                                                                    | Marvell. Moving Forward Fas                                                                                                    |  |
| n [ Logout ] (Rescan)                           |                                                                                                    |                                                                                                    |                                                                                                    |                                                                                                    |  |
| arvell                                          | Property                                                                                                    | Operation                                                                                                    |                                                                                                    |                                                                                                    |  |
| Il Storage Management                           |                                                                                                    |                                                                                                    |                                                                                                    | (Modify) (Restore                                                                                                    |  |
|                                                 | ID                                                                                                    |                                                                                                    | 0                                                                                                    |                                                                                                    |  |
| Adapter U<br>Adapter U (New Array)              | Name                                                                                                    |                                                                                                    | New_VD                                                                                                    |                                                                                                    |  |
| Virtual Disk 0: (New_V                          | Cache Setting                                                                                                    |                                                                                                    | <ul> <li>On(Performance)</li> </ul>                                                                                                    | Off(Reliable)                                                                                                    |  |
| Physical Disks                                  | Write Cache St                                                                                                    | atus                                                                                                    | On                                                                                                    |                                                                                                    |  |
| Physical Disk: port                             | RAID Level                                                                                                    |                                                                                                    | RAID 5                                                                                                    |                                                                                                    |  |
| Physical Disk: port                             | 3 Status                                                                                                    |                                                                                                    | Functional                                                                                                    |                                                                                                    |  |
| Physical Devices                                | Size                                                                                                    |                                                                                                    | 3,725.9 GB                                                                                                    |                                                                                                    |  |
| Physical Disk: port 2                           | Member Count                                                                                                    |                                                                                                    | 3                                                                                                    |                                                                                                    |  |
| Physical Disk: port 3                           | Stripe Size                                                                                                    |                                                                                                    | 128 K                                                                                                    |                                                                                                    |  |
| Account Management                              |                                                                                                    |                                                                                                    | 1                                                                                                    |                                                                                                    |  |
| Email Notify Setting                            |                                                                                                    |                                                                                                    |                                                                                                    |                                                                                                    |  |
| BGA Schedule Setting                            |                                                                                                    |                                                                                                    |                                                                                                    |                                                                                                    |  |
| t Logs(34~53/Total Ever                         | its:53)                                                                                                    | Save Clear                                                                                                    |                                                                                                    | 0000                                                                                                    |  |
| Adapter Class                                   | Time                                                                                                    |                                                                                                    | Descri                                                                                                    | otion                                                                                                    |  |
| 0 VD Event                                      | 12/23/2016 10:15                                                                                                    | Cache mode on Virtual Di                                                                                                    | isk 0 has been changed                                                                                                    |                                                                                                    |  |
| 0 VD Event                                      | 12/23/2016 10:15                                                                                                    | Cache mode on Virtual Di                                                                                                    | isk 0 has been changed                                                                                                    |                                                                                                    |  |
| 0         VD Event           0         VD Event | 12/23/2016 10:15<br>12/23/2016 10:15                                                                                                    | Cache mode on Virtual Di<br>Cache mode on Virtual Di                                                                                                    | isk 0 has been changed                                                                                                    |                                                                                                    |  |
|                                                 | Adapter 0  Adapter 0  Array 0: (New_Array)  Physical Disk: port  Physical Disk: port  Physical Disk: port 1  Physical Disk: port 1  Physical Disk: port 2  Physical Disk: port 3  arrent  Account Management BGA Schedule Setting  BGA Schedule Setting  Cogs(34~53/Total Evert  0  VD Event 0  VD Event 0  VD Eve | Property       Storage Management       Adapter 0       Array 0: (New_Array)       Writes Disks: port 1       Physical Disk: port 1       Physical Disk: port 3       Physical Disk: port 3       Physical Disk: port 3       Physical Disk: port 3       Physical Disk: port 3       Physical Disk: port 3       Physical Disk: port 3       Physical Disk: port 3       Physical Disk: port 3       Physical Disk: port 3       BAS chedule Setting       Cogg(34~53/Total Events:53)       Adapter     Class       0     VD Event       12/23/2016 10:15       0     VD Event       12/23/2016 10:15       0     VD Event       12/23/2016 10:15       0     VD Event       12/23/2016 10:15       0     VD Event       12/23/2016 10:15 | Property     Operation       Storage Management     ID       Adapter 0     Name       Adapter 0     Name       Physical Disk: port 1     Physical Disk: port 1       Physical Disk: port 3     Physical Disk: port 3       Physical Disk: port 3     RAID Level       Status     Size       Physical Disk: port 3     Size       Physical Disk: port 3     Size       Physical Disk: port 3     Size       Physical Disk: port 3     Size       Physical Disk: port 3     Size       Physical Disk: port 3     Size       Physical Disk: port 3     Size       Physical Disk: port 3     Size       Physical Disk: port 3     Size       Physical Disk: port 1     Size       Ogg (34~53/Total Events;53)     Save       Class     Time       0     VD Event     12/23/2015 10:15       0     VD Event     12/23/2015 10:15       0     VD Event     12/23/2015 10:15       0     VD Event     12/23/2015 10:15 | Adapter 0     Property     Operation       Adapter 0     0     Name     New_VD       Adapter 0     Name     New_VD       Physical Disks 0: (Now_Array)     Cache Setting     0 on(Performance)       Physical Disks 0: (Now_Array)     Write Cache Status     On       Physical Disks 0: (Now_Array)     RAID 5     Status     On       Physical Disk: port 1     Physical Disk: port 1     Status     Functional       Physical Disk: port 2     Physical Disk: port 3     Size     3,725.9 GB       Physical Disk: port 3     Size     128 K       Status     Stripe Size     128 K       LOGS(34w53/Total Events:53)     Save     Clas       Class     Time     Description       0     VD Event     12/23/2016 10:15     Cache mode on Virtual Disk 0 has been changed       0     VD Event     12/23/2016 10:15     Cache mode on Virtual Disk 0 has been changed       0     VD Event     12/23/2016 10:15     Cache mode on Virtual Disk 0 has been changed |  |

当初始化完成,系统会弹出新卷需要初始化的提示,点击初始化以打开磁盘工具:

| <b>此电脑个能读</b> 取》 | <b>\$/捆八</b> Ŋ 幽 盈 。 |        |
|------------------|----------------------|--------|
|                  |                      |        |
| 加格化              | 勿政                   | 1/± LU |
| יייינין דא נא    |                      | лти    |

下图是打开磁盘工具窗口,显示新的 RAID 卷(名称为 MARVELL Raid VD....Media), (仅作示意图):

| ● ● ● ● ● ● ● ● ● ● ● ● ● ● ● ● ● ● ●                                                  | <b>約</b> 9 ①<br>急救 分区 | 磁盘工具<br>22 ⑤ ⊜<br>抹掉 恢复 装载 |       | <ol> <li>(i)</li> <li>简介</li> </ol> |
|----------------------------------------------------------------------------------------|-----------------------|----------------------------|-------|-------------------------------------|
| 内置<br>▼ 通 容器"disk1"<br>● Macintosh HD<br>● BOOTCAMP<br>外置<br>● MARVELL Raid VD Media ▲ | MARVEL<br>未初始化        | .L Raid VD Media           |       | 8 TB                                |
|                                                                                        | 位置:                   | 外置                         | 容量:   | 8 TB                                |
|                                                                                        | 连接:                   | SATA                       | 子分区数: | 0                                   |
|                                                                                        | 分区图:                  | 不支持                        | 类型:   | 磁盘                                  |
|                                                                                        | S.M.A.R.T. 状态:        | 不支持                        | 设备:   | disk2                               |
|                                                                                        | S.M.A.R.T. 说态:        | 不支持                        | 设备:   | disk2                               |
|                                                                                        |                       |                            |       |                                     |

您的系统版本如果是 10.13 以上,可能不显示新的 RAID 卷(名称为 MARVELL Raid VD....Media),需要调整磁盘工具的显示设置,然后关闭并重新打开磁盘工具。参考下图:

|                                                                 |                          | 磁盘工具                                                     |                      |                                     |
|-----------------------------------------------------------------|--------------------------|----------------------------------------------------------|----------------------|-------------------------------------|
|                                                                 | ay<br>急救                 | ①         2         5           分区         抹掉         恢复 | ⊜                    | <ol> <li>(i)</li> <li>简介</li> </ol> |
| 隐藏边在<br>仅显示宗卷<br>✓显示所有设备<br>C2CT<br>◎ BOOTCAMP<br>▼ ○ 容器"disk1" | 选择显示所有设备,统<br>Ma<br>APFS | 然后重启动磁盘工具<br><b>cintosh HD</b><br>宗卷 • APFS              |                      | 81.82 GB<br>由 4 个宗卷共享               |
|                                                                 | 已使用<br>37.11 GB          | ● <b>其他宗卷</b><br>4.97 GB                                 | <b>实际</b> 可<br>39.75 | ſ <b>Ħ</b><br>GB                    |
|                                                                 | 装载点:                     | 1                                                        | 类型:                  | APFS 宗卷                             |
|                                                                 | 容量:                      | 81.82 GB                                                 | 所有者:                 | 已启用                                 |
|                                                                 | 可用:                      | 41.52 GB(1.78 GB 可清除)                                    | 连接:                  | SATA                                |
|                                                                 | 已使用:                     | 37.11 GB                                                 | 设备:                  | disk1s1                             |
|                                                                 |                          |                                                          |                      |                                     |

选中新的 RAID 卷(名称为 MARVELL Raid VD....Media), 然后点击抹掉。格式化为 Mac OS 扩展(日志式), 使用 GUID 分区图方案。注意:磁盘阵列不要使用 APFS。

格式化操作参考下图 (仅作示意图):

| ● ● ●<br>豆 ▼ + -<br>豆示 宗卷                                                                                                    | 磁盘工具<br>49 () [2] (5) (2)<br>急救 分区 跳掉 恢复 装载                                                                                                    |                         | (     | i)<br>In |
|----------------------------------------------------------------------------------------------------|----------------------------------------------------------------------------------------------------|-------------------------|-------|----------|
| 内置       ▼        ⓐ APLE SSD SM0128L Media        ▼        ⓐ APLE SSD SM0128L Media        ▼        ⓐ Boorcamp        Boorcamp         ⓑ Marvell Raid VD Media | 要扶撞"MARVELL Raid VD Media"時?           接線"MARVELL Raid VD Media"時間除積存在上面<br>透見花識前、前當供名称、遠取分区面和佈式<br>皮供格心理想象。           名称:         ST4           格式:         Mac OS 扩展(日志式).           方案:         GUID 分区面 | 面的所有数<br>,然后点<br>○<br>○ | 8 TB  |          |
|                                                                                                    | 女主性达坝 取用                                                                                                    | 早秋                      | 8 TB  |          |
|                                                                                                    | 连接: SA                                                                                                    | <br>「A 子分区数:            | . 0   |          |
|                                                                                                    | 分区图: 不支                                                                                                    | 持 类型:                   | 磁盘    |          |
|                                                                                                    | S.M.A.R.T. 状态: 不支:                                                                                                    | 持 设备:                   | disk2 |          |
|                                                                                                    |                                                                                                    |                         |       |          |

格式化完成时, Mac 系统将提示是否使用新盘用作时间机器备份,请选择不使用。

|   | 时间机器会保留 Mac 上所有内将<br>住系统的界面外观,让您能够重 | 容的最新副本。它不仅保留每份<br>新访问 Mac 之前的状态。 | <b>ì文件的备份,而且还会记</b> |
|---|-------------------------------------|----------------------------------|---------------------|
|   | □ 给备份磁盘加密                           |                                  |                     |
| ? | 以后再决定                               | 不使用                              | 用作备份磁盘              |

格式化完成如下图 (仅作示意图):

|                                                               | @9<br>急救        | 磁盘工具<br>① 2 5 €<br>分区 抹掉 恢复 装载 | ①<br>简介  |
|---------------------------------------------------------------|-----------------|--------------------------------|----------|
| 内宣<br>ア ② APPLE HDD HTS<br>③ Macintosh HD<br>③ BOOTCAMP<br>外面 | <b>M</b><br>4 T | ARVELL Raid VD<br>B SAS 外置物理磁盘 | 0 Media  |
| MARVELL Raid V                                                |                 |                                |          |
|                                                               | 未命名<br>4 TB     |                                |          |
|                                                               | 位置:             | 外晋                             | 容量: 4 TE |
|                                                               | 连接:             | SAS                            | 子分区数:    |
|                                                               | 分区图:            | GUID 分区图                       | 类型: 磁盘   |
|                                                               | S.M.A.R.T. 状态:  | 不支持                            | 设备: disk |
|                                                               |                 |                                |          |

10、 RAID 配置已完成。以下是重要注意事项:

!特别注意:打开阵列电源后,为了提高启动效率,控制器和硬盘会直接供电启动,但 未连接 Thunderbolt 数据线时,阵列指示灯和风扇不会启动。在主机未开机或设备闲置 不使用期间,必须要关闭阵列电源开关。 在弹出阵列卷不再使用或关闭 MAC 主机后,也务必要关闭阵列电源开关。

! 硬盘在阵列中的位置及编号关系, MSU 界面显示的硬盘 port 编号及该硬盘的 ID 号码 分别代表不同意义。MSU 日志记录的硬盘行为用 ID 来标识硬盘!在某些需要的情况下, 如果不能准确定位一颗硬盘,请联系技术支持。

有任何疑问,请致电: 13691199947

99DATA.CN